## It's easy to update general personal information, such as address, race or ethnicity, or emergency contacts using Path@Penn!

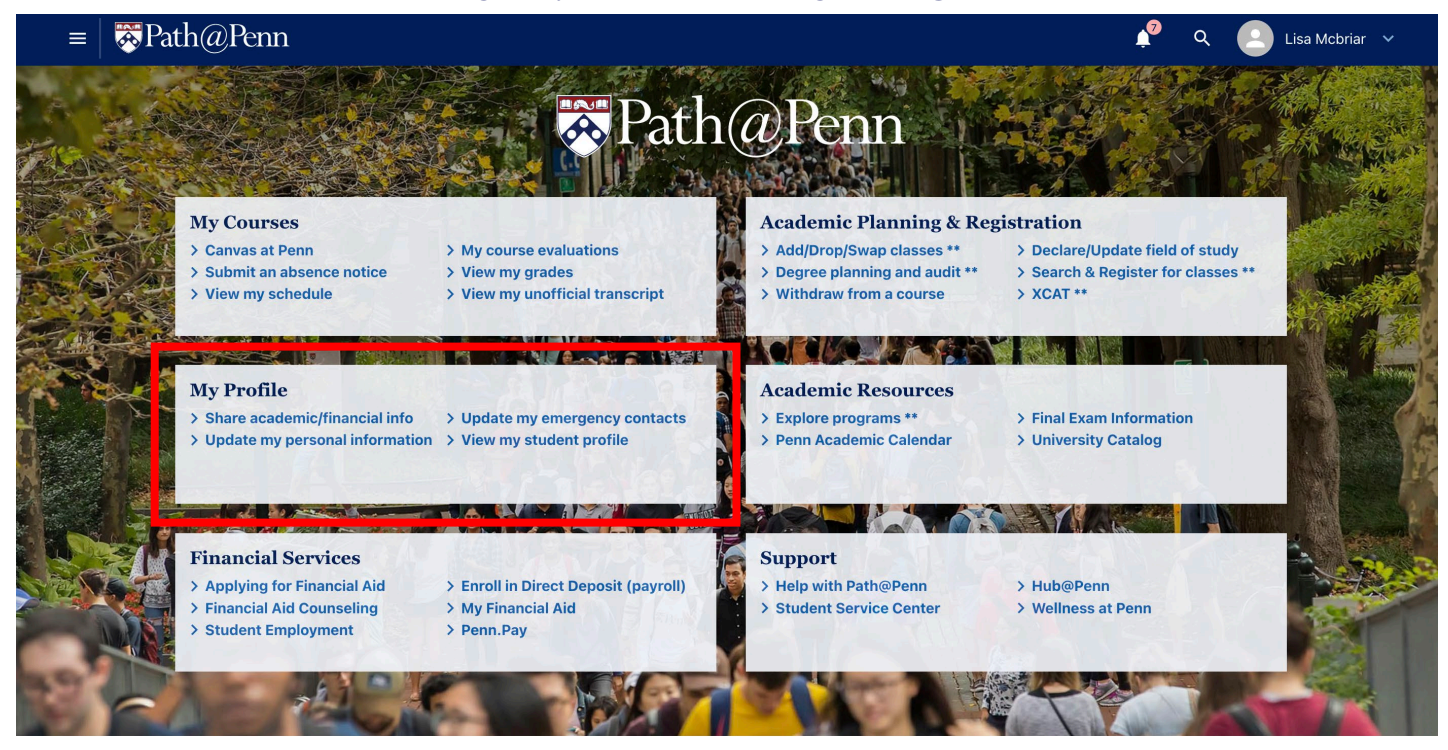

## <u>Update Address, Personal Pronoun, Race,</u> <u>Ethnicity Information</u>

- From <u>Path@Penn</u> home page, click on Update my personal information under the My Profile section.
- Click on the Personal Information tab on the left.
- To <u>update</u> existing personal information, click on the *Edit* button (pencil icon) in the bottom left or top right of each section to make updates to pertinent information. Make the required updates and then click the *SAVE* button.
- To <u>add new or additional personal</u> information, click on the Add New (plus icon) in the top right of each section. Enter the new information. Required fields will have an asterisk after the field name. When complete, click the SAVE button.

**NOTE:** Any fields that are greyed out cannot be updated Please refer to the **Update Critical Personal Information** quick reference guide for steps on how to submit those updates using **PathForms**.

## **Update Emergency Contact Information**

pennant

Students MUST have at least one emergency contact on file. There can be multiple contacts listed in the student's desired priority.

- From <u>Path@Penn</u> home page, click on **Update** emergency contacts under the My Profile section
- To <u>update</u> an existing emergency contact, click on the pencil icon to the left of the existing emergency contacts listed at the top of the page. Make the required updates and then click the SAVE button.
- To <u>create</u> a new emergency contact, click the Add New button. Enter the information for the new emergency contact. Required fields will have an asterisk after the field name. When complete, click the SAVE button.

**NOTE:** Priority is blank if there is only one emergency contact. As you add additional contacts, the priority can be updated as needed.